## Satın Alma Siparişi Oluşturma

- Onayda bekleyen siparişlerin kalemleri, satın alma siparişi ekranında listelenir.

- Yetkili kullanıcı "Satın Alma Siparişi Oluştur" ekranında onayda bekleyen sipariş kalemlerini grid üzerinde görüntüleyebilir.

- Grid üzerinde listelenen sipariş kalemleri satır bazlı seçilerek **"Satın Alma Siparişi Oluştur**" butonu ile satın alma siparişi olarak ERP üzerine atılır. (TBLSIPAMAS – FTIRSIP=7)

- Satın Alma Seri Numarası, "Ayarlar > ERP Ayarları > Şubeler > Güncelle > Satın Alma Serisi" ile belirlenebilir.

- Satın Alma Deposu "Ayarlar > ERP Ayarları > Şubeler > Güncelle > Satın Alma Depo Kodu" ile belirlenebilir.

- **PRTV\_PURCHASING** viewu üzerinden listeleme gerçekleştirilir. Bu view isteğe göre uyarlanabilir. Mevcut durumda sepet durumu onay sürecinde bekleyen (PRT\_BASKET.STATUS = 3) ve <u>1 gün önce girilen</u> <u>siparişlere ait stoklar kalemlerinden, stok kartında "satıcı kodu" tanımlı olanlar ekrandaki gridde listelenmektedir.</u>

| IPOP DETSIS 828 MERKEZ 💱 📜 MERKEZ |                |           |             |        |            |               |                                                |                 |               |                 |                 |
|-----------------------------------|----------------|-----------|-------------|--------|------------|---------------|------------------------------------------------|-----------------|---------------|-----------------|-----------------|
| STOKLA                            | R SIPARIŞ ÖDE  | ME RAPORL | AR İLETİŞİM | İADE İ | İŞLEMLERİ  |               |                                                |                 |               |                 |                 |
| SATIN ALMA SİPARİŞİ OLUŞTUR       |                |           |             |        |            |               |                                                |                 |               |                 |                 |
|                                   | Müşteri Kodu 🛛 | Müşteri A | Adı         | т т    | 「arih ∽ ▼  | Stok Kodu 🛛 🔻 | Stok Adı 🛛 🔻                                   | Asorti Kodu 🛛 🔻 | Renk <b>T</b> | Miktar <b>T</b> | Satıcı Kodu 🛛 🔻 |
| ľ                                 | 12011001       | BOZÜYÜK   | ΟΤΟΜΟΤΙΥ    | 1      | .8.06.2018 | KL164F        | BMC TM30 FORD<br>900 MİN YAPRAK<br>BALATA ARKA |                 |               | 1               | 12011001        |
|                                   | 12011001       | BOZÜYÜK   | OTOMOTIV    | 1      | .8.06.2018 | KL164F        | BMC TM30 FORD<br>900 MİN YAPRAK<br>BALATA ARKA |                 |               | 1               | 12011001        |
|                                   | 12011001       | BOZÜYÜK   | OTOMOTIV    | 2      | 9.05.2018  | KL164F        | BMC TM30 FORD<br>900 MİN YAPRAK<br>BALATA ARKA |                 |               | 1               | 12011001        |
|                                   | 12011001       | BOZÜYÜK   | OTOMOTIV    | 0      | 07.05.2018 | KL164F        | BMC TM30 FORD<br>900 MİN YAPRAK<br>BALATA ARKA |                 |               | 1               | 12011001        |
|                                   | 12011001       | BOZÜYÜK   | ΟΤΟΜΟΤΙΥ    | 0      | 07.05.2018 | KL164F        | BMC TM30 FORD<br>900 MİN YAPRAK<br>BALATA ARKA |                 |               | 1               | 12011001        |
|                                   | 12011001       | BOZÜYÜK   | OTOMOTIV    | 0      | 07.05.2018 | KL164F        | BMC TM30 FORD<br>900 MİN YAPRAK<br>BALATA ARKA |                 |               | 1               | 12011001        |
|                                   | 12011001       | BOZÜYÜK   | OTOMOTIV    | 0      | 07.05.2018 | KL164F        | BMC TM30 FORD<br>900 MİN YAPRAK<br>BALATA ARKA |                 |               | 1               | 12011001        |
|                                   | 12011001       | BOZÜYÜK   | OTOMOTIV    | 0      | 07.05.2018 | KL164F        | BMC TM30 FORD<br>900 MİN YAPRAK<br>BALATA ARKA |                 |               | 1               | 12011001        |
|                                   |                |           |             |        |            |               |                                                |                 |               |                 |                 |